# Manuál ISES pro laboratorní práce – elektřina a magnetismus

Novinky ISES pro XP:

Vzorkovací frekvence může být až 100 000 Hz.

Krokový start se provádí klávesou MEZERNÍK a nikoli ENTER.

Při každém měření může být zapnutý MONITOR MĚŘENÍ –malý panel, který digitálně zobrazuje měřené hodnoty (výhodné např. při krokovém měření).

V jednom experimentu je možné mít naměřených více listů (podobně jako v Excelu).

Při zpracování dat přibývají do grafu body, křivky, plochy. Tyto prvky je možné skrýt ikonou "Zobrazení zpracovaných dat" a zase je zviditelnit.

V okně zpracování dat zatím nefunguje kopírování CTRL+C, ale kopírovat se dá pomocí ikony "Kopírovat data".

Klouzavý odečet nemá svoji vlastní ikonu, ale funguje SHIFT+odečet.

Vybírání bodů při krokovém měření. Klikneme na odečet, držíme SHIFT a klikáme do blízkosti bodů. Bod se obarví a jeho souřadnice se přepíšou doprava do okna výsledků.

Při práci s ISESsem je třeba zvládnout:

- 1. Nastavení co a jak se bude měřit
- 2. Nastavení co a jak se bude zobrazovat (grafy, čísla)
- 3. Provádění experimentů
- 4. Čtení z naměřených grafů, dodatečné úpravy grafů

#### 1. <u>Co a jak se bude měřit</u>

Po spuštění programu ISES lze buď založit nový experiment 🗋 nebo otevřít již existující experiment 🧉 . .

U nového experimentu se objeví okno Konfigurace měření, ve kterém se naučíme základním nastavení experimentu.

| Typ měř                                         | ení: časové             | ~             | Zvukový sigr                              | nál ukončení mě              | ření                           | Kontigurace méře                                                 |
|-------------------------------------------------|-------------------------|---------------|-------------------------------------------|------------------------------|--------------------------------|------------------------------------------------------------------|
| Číslo mě                                        | iření: 1                | Vázev měření: |                                           |                              |                                | Zobrazení                                                        |
| Doba měření:<br>Vzorkování:<br>Start měření: au | 10<br>100<br>utomaticky | s<br>Hz       | Opakovat m<br>Start měření za             | šření 🔲<br>1 s               | Režim preference m             | ěření <b>F</b> Načíst<br><b>F</b> Uložit<br>vit <b>P</b> oslední |
| Vstupní k                                       | anály                   |               |                                           | 🛛 🔶 Výst                     | upní kanály                    |                                                                  |
| <b>7 A:</b><br>7 B:<br>7 C:                     |                         |               | < 0;5 > V 😻<br>< 0;5 > V 😻<br>< 0;5 > V 😻 | E:<br>= ručr<br>F:<br>= ručr | nířízení (OV)<br>nířízení (OV) | < -5;5 > V<br>< -5;5 > V                                         |
| D: magnet.ind                                   | ukce                    |               | < -1;1 > T 🧕                              | If* Virtu                    | iální kanály                   |                                                                  |
|                                                 |                         |               |                                           | □ X:<br>= ručr               | nířízení (OV)                  | < -5;5 > V                                                       |
|                                                 |                         |               |                                           | ☐ Y:<br>= ručr               | iířízení (0∀)                  | < -5;5 > V                                                       |
|                                                 |                         |               |                                           | ☐ Z:<br>= ruči               | nířízení (OV)                  | < -5;5 > V                                                       |

- *Typ měření: časové* měření po zahájení probíhá samo po dobu, kterou nastavíme v době měření. *krokové* – měření probíhá vždy jen po stisknutí klávesy mezerník a to tolikrát, kolik kroků nastavíme.
- Doba měření: V této položce se zapisuje doba (v sekundách), po kterou bude měření probíhat. Minimální hodnota je 0,001 s a maximální doba měření je 864000 s (tedy 10 dnů).
- Počítač opakovaně čte hodnoty, které měříme. Vzorkování udává frekvenci čtení Vzorkování: hodnot (za 1 sekundu). Minimální přípustná hodnota je 0,001 Hz a maximální hodnota vzorkovací frekvence je 100 000 Hz (je-li zapojen jen jeden modul - např. jeden voltmetr). Pro rychlé děje je třeba nastavit vyšší vzorkovací frekvenci, aby graf nebyl "hranatý" či vlastně nesmyslný. Ne vždy je ale ta nejvyšší frekvence nejlepší.

Následující obrázek znázorňuje vliv vzorkovací frekvence na vzhled a správnost grafu. Ve všech grafech se měřilo totéž střídavé napětí, ale vzorkovací frekvence byla nastavena na:

A1 – 30 Hz, A2 – 130 Hz, A3 – 1000 Hz, A4 – 100 000 Hz.

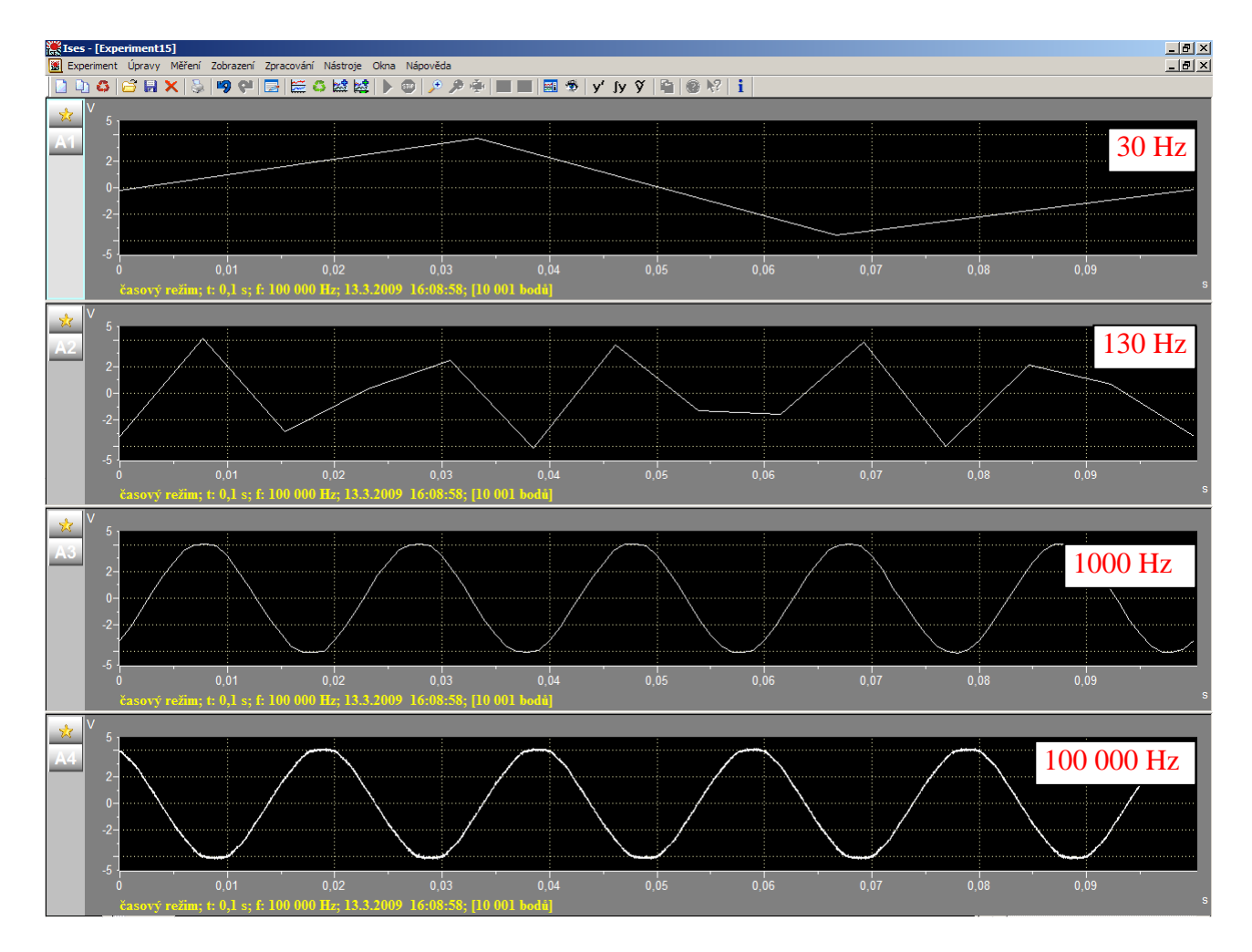

Maximální vzorkovací frekvence závisí na tom, v kolika kanálech současně měříme. Platí následující tabulka:

| Počet kanálů | Max. vzorkovací frekvence |
|--------------|---------------------------|
| 1            | 100 kHz                   |
| 2            | 80 kHz                    |
| 3            | 50 kHz                    |
| 4            | 40 kHz                    |

Zapnutý trigger je třeba chápat jako další kanál.

*Opakovat měření:* Jestliže je tato položka zaškrtnuta, pak po uplynutí nastavené *Doby měření* začne měření probíhat znovu od začátku a dříve naměřené hodnoty se budou přepisovat novými a to až do doby, kdy měření ukončí uživatel. Jeden stisk tlačítka *Stop* znamená doběh právě probíhajícího měření, dva stisky *Stop* znamenají okamžité přerušení měření.

#### Start měření:

- *automatický* měření bude zahájeno automaticky po *n* sekundách po stisknutí tlačítka *OK* (vpravo dole na panelu konfigurace měření).
- *manuální* po stisknutí tlačítka *OK* (vpravo dole na panelu konfigurace měření) bude ještě začátek měření čekat na klávesu mezerník.

*trigger* - měření bude spuštěno až se nějak změní stav. Např. vzroste napětí přes nastavenou hodnotu nebo klesne napětí pod nastavenou hodnotu.

| Start měření "Trigger"                   |              |                     |
|------------------------------------------|--------------|---------------------|
| Nastavení triggeru:                      |              |                     |
| Irigger nastaven pro kanál: 🚺 🔁 A 🔽      |              |                     |
| Hadina: 3,136 🛟 V                        | 57           |                     |
| Pretirigg: 16 🛟 %                        |              |                     |
| H <u>r</u> ana:                          | 0.4          |                     |
| Erekvence: auto                          | 0%           | 100 %               |
| le le le le le le le le le le le le le l | 🖊 OK 🔀 Storn | D <b>?</b> Nápověda |

*Trigger nastaven pro kanál:* měření lze spustit změnou veličiny měřené např. v kanálu A (tam může být třeba zapojený voltmetr) nebo v kanálu B (tam může být třeba zapojený teploměr) atd.

*Hladina, hrana:* na obrázku je nastaveno, že trigger spustí měření při vzestupné hraně napětí a to při překročení 3,136 V.

**Pretrigg:** Lze nastavit časový předstih záznamu (v % vzhledem k celkové době měření). Například v obrázku 16% znamená, že při překročení hladiny a zahájení měření se ještě uchovají data naměřená před překročením dané hladiny v době odpovídající 16% z celkové doby měření a měření bude pokračovat pouze do doby naměření zbývajících hodnot (tedy 84% z celkové doby měření).

*Vstupní kanály*: Zaškrtnutím podle obrázku jsme zvolili, že v kanálu A budeme mít zasunutý voltmetr s rozsahem přepnutým na 0 V až 10 V a v kanálu B budeme mít zasunutý ampérmetr s rozsahem přepnutým na 0 mA až 100 mA. Napětí se bude zobrazovat v jednom panelu a proud ve druhém panelu. Pokud bychom kanál nezaškrtli, nezobrazí se.

V kanálech C a D žádné měřicí moduly nebudou.

Předem je u kanálů nastavená *automatická detekce* modulů a ta způsobí, že ihned po zasunutí voltmetru do kanálu A se objeví nápis voltmetr a při přepínání jeho rozsahů se to také hned zobrazuje.

| 🔶 🖾 🕹                              | pní kanály                    |                                                                  |                                                                                                    | Výstupní kanály |          |                                                                                              |
|------------------------------------|-------------------------------|------------------------------------------------------------------|----------------------------------------------------------------------------------------------------|-----------------|----------|----------------------------------------------------------------------------------------------|
| A: voltn     B: ampé     C:     D: | rmetr                         | < 0;10 > V 12<br>< 0;100 > mA 12<br>< 0;5 > V 23<br>< 0;5 > V 23 | <ul> <li>□ F:</li> <li>◎ <i>f</i><sub>*</sub></li> <li>○ X:</li> <li>□ Y:</li> <li>□ Z:</li> </ul> |                 |          | <-5;5 > V ()<br><-5;5 > V ()<br><-5;5 > V ()<br><-5;5 > V ()<br><-5;5 > V ()<br><-5;5 > V () |
| Monitor měřei                      | ní: standardní (dle aplikace) | *                                                                |                                                                                                    | 🖌 ок            | 🗶 Storno | 🥐 Nápověda                                                                                   |

*Monitor měření:* Při zapnutí umožňuje sledovat digitální hodnoty měřených veličin ve zvláštním malém okénku – monitoru.

*Výstupní kanál:* Umožňuje generovat v průběhu měření výstupní signál. *Nastavení parametrů výstupního kanálu* lze provést dvojklikem na výstupním kanálu např. E.

Nejčastěji budeme potřebovat vybrat jako *výstupní signál – sinus pulsy*. Podle obrázku je nastaveno, že počítač bude generovat střídavé napětí sinusového průběhu okolo hladiny 0 V s amplitudou 5 V a frekvencí 0,5 Hz.

| Výstupní signál: —     | kanal: E |             |                              |
|------------------------|----------|-------------|------------------------------|
| sinus pulsy            |          | ~           |                              |
| Parametry:             |          |             | Ukázka generovaného signálu: |
| <u>H</u> ladina:       | 0        | <b>\$</b> V | 5 ¥                          |
| Amplituda:             | 5        | <b>\$</b> V |                              |
| Erekvence:             | 0,5      | 😂 Hz        |                              |
| Počet p <u>e</u> riod: | 5        | A<br>Y      |                              |
| Fázový posuv:          | 0        | •           |                              |
|                        |          |             | -5 V                         |

Někdy využijeme i ruční řízení. Při něm lze přímo stisknutím na klávesnici nastavit napětí, zvyšovat či snižovat napětí. Rozsah je buď -5 V až 5 V nebo 0 V až 10 V.

| funkce          | kanál "E" |
|-----------------|-----------|
| klávesnice:     | numerická |
| 0 V             | 0         |
| 1 V             | 1         |
| 2 V             | 2         |
| 3 V             | 3         |
| 4 V             | 4         |
| 5 V             | 5         |
| -1 V            | Alt + 1   |
| -2 V            | Alt + 2   |
| -3 V            | Alt + 3   |
| -4 V            | Alt + 4   |
| -5 V            | Alt + 5   |
| rychlé stoupání | *         |
| pomalé stoupání | +         |
| pomalé klesání  | -         |
| rychlé klesání  | /         |

*Konfigurace měření:* Abychom všechna nastavení v *konfiguraci měření* po zavření programu ISES neztratili, je možné si pro každý experiment uložit konfiguraci. (s vlastním pojmenováním).

| Zvukový signál ukončení měření          | Konfigurace měření: |
|-----------------------------------------|---------------------|
| Opakovat měření Režim preference měření | Načíst              |
| Start měření za 1 s                     | Poslední            |

*Uložit:* Ukládají se soubory s příponou **.icfg**, název si určujeme sami.

*Načíst:* Načteme uložený konfigurační soubor, který si vybereme podle jména. Vždy má příponu **.icfg.** U automatické detekce modulů se vyskytuje vykřičník, do té doby než jsou zasunuté moduly i jejich rozsahy shodné s načtenou konfigurací.

Poslední: Načte se konfigurační soubor, se kterým se naposledy měřilo.

## 2. Co a jak se bude zobrazovat (grafy, čísla)

**Zobrazení:** Zde si volíme, co budeme chtít zobrazovat. Mohou to být grafy nebo digitální zobrazení právě měřených veličin.

| použít název konfigur     | ace měření 🛛 💌                                                                                                    |                                                                                                    |                                                                                                    |  |
|---------------------------|----------------------------------------------------------------------------------------------------|----------------------------------------------------------------------------------------------------|----------------------------------------------------------------------------------------------------|--|
| použít předchozí listy    | v případě shody jmén                                                                                                    | la                                                                                                    | ~                                                                                                    |  |
| vždy vytvořit nový pa     | ový panel na základě této konfigurace                                                                                                |                                                                                                    |                                                                                                    |  |
| ozvržení listu<br>Panely: |                                                                                                    | Použitá zobrazení:                                                                                                    |                                                                                                    |  |
| 💌 Panel č. 1              | 100 %                                                                                                    | ▼ A1                                                                                                    | ~ \$                                                                                                    |  |
| 🛰 Panel č. 2              | 100 %                                                                                                    | □ B1                                                                                                    |                                                                                                    |  |
|                           |                                                                                                    |                                                                                                    |                                                                                                    |  |
|                           |                                                                                                    |                                                                                                    |                                                                                                    |  |
|                           |                                                                                                    |                                                                                                    |                                                                                                    |  |
|                           |                                                                                                    |                                                                                                    |                                                                                                    |  |
|                           |                                                                                                    |                                                                                                    |                                                                                                    |  |
|                           |                                                                                                    |                                                                                                    |                                                                                                    |  |
| 📴 Upravit vlastnost       | i panelu                                                                                                    | Upravit                                                                                                    | definici zobrazení                                                                                                    |  |
| Přidat                    | Vyjmout 🗸 💌                                                                                                    | Přidat                                                                                                    | Vyjmout                                                                                                    |  |
|                           | použit předchozí listy<br>vždy vytvořit nový pr<br>ozvržení listu<br>Panely:<br>Panel č. 1<br>Panel č. 2<br>Panel č. 2<br>Panel č. 2 | použit předchozí listy v případě shody jmér<br>vždy vytvořit nový panel na základě této k<br>ozvržení listu<br>Panel č. 1 100 %<br>Panel č. 2 100 %<br>Panel č. 2 100 % | použit předchozí listy v případě shody jména<br>vždy vytvořit nový panel na základě této konfigurace<br>ozvržení listu<br>Panel č. 1 100 %<br>Panel č. 2 100 %<br>Panel č. 2 100 %<br>E Upravit vlastnosti panelu<br>Přidat Vyjmout |  |

*Rozvržení listu - Použitá zobrazení:* Program sám do okna umístí zobrazení podle zaškrtnutých vstupních kanálů. Do okna ale můžeme *přidat* další svá zobrazení. Např. když v kanálu A1 měříme odpor, můžeme *přidat* zobrazení 1/A1, což bude z odporu vypočtená vodivost. Můžeme ale používat i složitější funkce.

*Přidat zobrazení:* Zobrazení – funkce znamená, že na ose x bude čas, Zobrazení – XY umožňuje

| Nové zobrazení 🛛 🔀            |
|-------------------------------|
| Typ nového zobrazení:         |
| 🔁 🖍 💿 Zobrazení - funkce      |
| XY 🔿 Zobrazení - XY zobrazení |
|                               |
| 🖌 OK 🗶 Storno 🥐 Nápověda      |
| V OK Storno Napoveda          |

vynášet na osu x jinou veličinu než prostý čas. Může to být např. násobek času nebo napětí apod. *Upravit definici zobrazení:* Pokud si přidáme vlastní zobrazení, můžeme u něj zadefinovat několik vlastností.

| Zobrazen | i 🛛 🔀                                                      |
|----------|------------------------------------------------------------|
| Definice | zobrazení<br>Zobrazení - měření v kanálu                   |
| Název z  | obrazení: Al Barva zobrazení: Sířka čáry: 1 🗘 ( × 0,1 mm ) |
| Osa X:   | čas s                                                      |
| Osa Y:   | A1 V<br>Interval zobrazení hodnot osy Y: 0 2 - 5 2 V       |
|          | 🖌 OK 🔀 Storno 🥐 Nápověda                                   |

*Název zobrazení* - může mít 8 znaků. Při *Zobrazení* – *funkce* se na osu x umístí automaticky čas. Na osu y si umístíme např. napětí, které jsme měřili v kanálu A1 a k němu i jednotku volt a *interval zobrazení hodnot osy* Y např. od 0 V do 5 V.

Při Zobrazení XY si lze libovolnou veličinu umístit i na osu x.

*Rozvržení listu – panely:* Na monitoru můžeme mít několik panelů a v každém panelu jiný graf. *Přidat panel:* Přidáme-li panel, je třeba k němu v okně *Použitá zobrazení* zaškrtnout nějaké zobrazení, jinak by byl prázdný.

*Upravit vlastnosti panelu:* V panelu se může zobrazovat graf nebo číslo (*Digitální zobrazení v průběhu měření*).

| nel - zobrazení Panel - gra                                     | fika            |         |       |             |              |        |
|-----------------------------------------------------------------|-----------------|---------|-------|-------------|--------------|--------|
| Panel<br>Označení (název) panelu:<br>Relativní velikost panelu: | 100             | *       | %     |             |              |        |
| Digitální zobrazení v prů<br>Počet des. míst:                   | )běhu<br>auto   | měření: | Inte  | rval obno   | vy; auto     | s s    |
| Obsah panelu:                                                   |                 | 1.1     |       |             |              |        |
| Zobrazení legendy grafu:                                        | pod g           | rafem   | e     |             |              | ~      |
| 🔽 Zobrazit název panelu v                                       | v leger         | ndĕ     | 🗹 Zob | razit popi: | s měření v l | egendě |
| 🗹 Zobrazit popis osy X:                                         | # Mřížka na ose |         | se X  |             |              |        |
| Krok popisu osy X - zák                                         | ladní:          | auto    | 1     | 🗧 dílčí     | auto         | * *    |
| Zobrazit popis osy Y:                                           | #               |         |       |             | 1řížka na o: | se Y   |
| Krok popisu osy Y - zák                                         | Jadní:          | auto    |       | 🛟 dílčí     | auto         | *      |

Je možné nastavit si při měření vlastní počet desetinných míst. Panel umožňuje ještě mnoho dalších úprav.

Listy experimentu: V jednom experimentu je možné mít otevřených více listů, podobně jako v jednom sešitu v Excelu.

# 3. Provádění experimentů

## Okno experimentu

Po spuštění měření se objeví okno experimentu, ve kterém mohou být nastavené např. 3 panely:

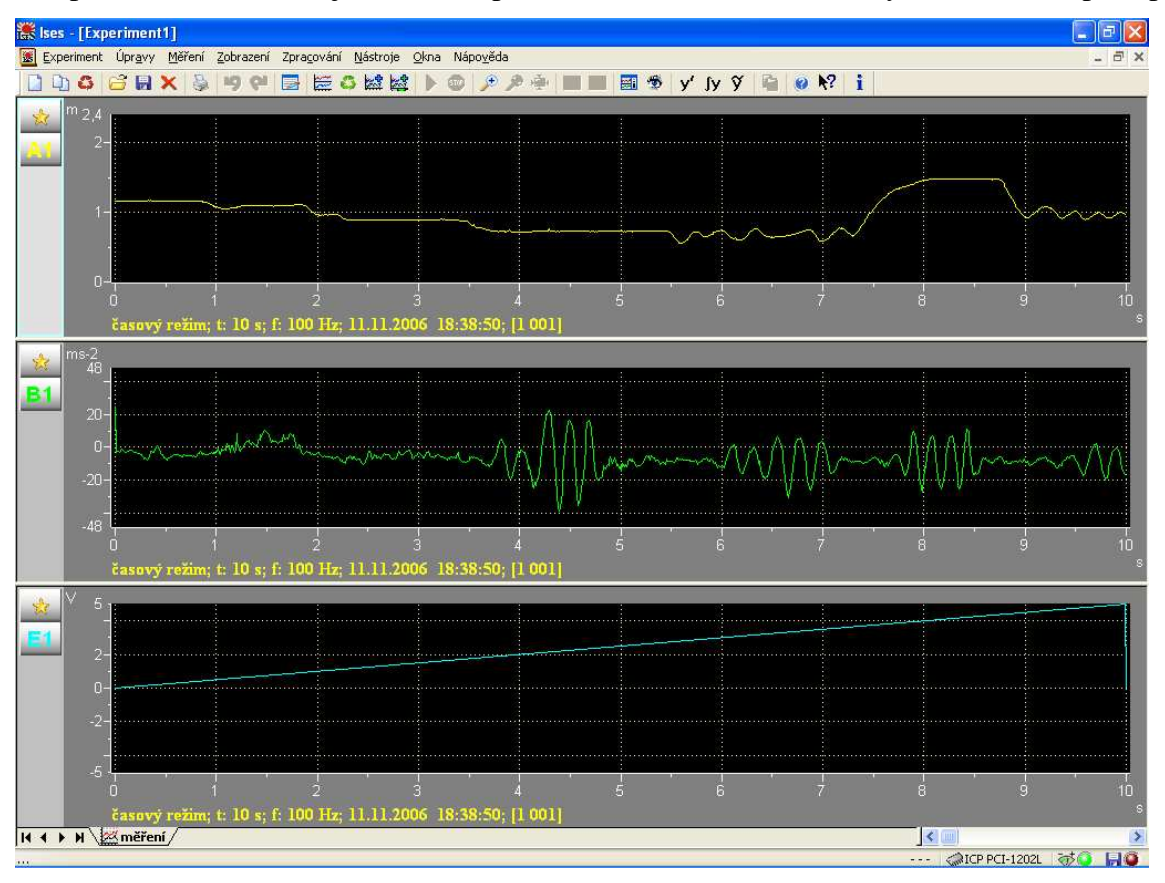

Nad horním panelem se nachází lišta ikon:

- nový experiment a nové měření

- nový podle – nová možnost "zopakovat měření" podle již naměřeného, resp. "stáhnutého" měření např. z internetu. Pozn.: u automatické detekce modulů se vyskytuje vykřičník, do té doby než jsou moduly i jejich rozsahy shodné s konfigurací již naměřeného experimentu "podle" – nutí uživatele zopakovat konfiguraci experimentu!

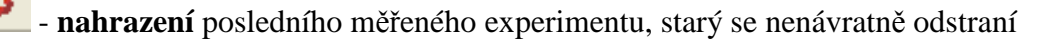

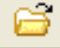

- otevření uloženého experimentu

- **uložení** experimentu na disk

# **×** - zavřít experiment – Alt F4, dotáže se na uložení experimentu

| - akce zpět                                                                                                    |
|----------------------------------------------------------------------------------------------------|
| - upravit experiment                                                                                                    |
| - <b>nové měření</b> do téhož experimentu, možnost nového zadání experimentu, vykresluje se do nového panelu měření                                     |
| - <b>opakovat měření</b> posledního měření se stejnými podmínkami jako předchozí měření, předchozí měření se bez dotazu odstraní                        |
| - další měření do téhož panelu                                                                                                    |
| - další list měření (jako např. v Excelu)                                                                                                    |
| • přerušení měření (dva stisky při zapnutém opakování měření)                                                                                           |
| - zvětšit graf (zoom-in), při stisknutém CTRL se zoomuje jen ve směru osy x                                                                             |
| - zmenšit graf (zoom-out)                                                                                                    |
| - celý graf (změní zvětšovaný graf na původní naměřený)                                                                                                 |
| - <b>přizpůsobit experiment -</b> nastavení osy <i>x</i> ve všech grafech podle aktuálního grafu                                                        |
| - zpracování dat - panel pro zpracování dat                                                                                                    |
| <ul> <li>zobrazení zpracovaných dat – zobrazí nebo potlačí zpracované hodnoty (body, aproximace, derivace, integrace, aj.)</li> <li>derivace</li> </ul> |
| Jy - primitivní funkce                                                                                                    |
| Ў - vyhlazení naměřených dat                                                                                                    |

• **kopírovat data** - zpracovaná data: body, rovnice aproximací, plochy určitých integrálů, aj. přes clipboard (schránku Windows) do jiných programů např. do Excelu, Wordu aj.

#### 4. Zpracování naměřených grafů, dodatečné úpravy

Pro zpracování měření si kliknutím na ikonu 🕮 otevřeme okno pro zpracování:

- nástroj, kterým vybereme panel, v němž se bude provádět Aktivní zobrazení: zpracování dat
- 🕂 *odečet hodnot* kliknutím kamkoli do aktivního panelu se uloží vpravo do okna výsledků souřadnice bodu. Levý sloupec jsou souřadnice x a pravý sloupec souřadnice y.

klouzavý odečet - podržíme-li SHIFT a pohybujeme se kurzorem nad grafem, klouže bod po grafu. Souřadnice se uloží po kliknutí.

- Le codečet rozdílu jedná se vlastně o nástroj delta. Umístíme křížek kurzoru do prvního bodu, stiskneme levou myš a táhneme do druhého bodu, kde myš uvolníme. Do okna vpravo se uloží dvě čísla. První číslo je  $\Delta x$  a druhé  $\Delta y$ vybraných bodů.
- odečet frekvence v grafu se táhnutím stlačené myši vybere časový úsek a program vypočítá frekvenci (v hertzích) naměřeného signálu na tomto úseku.
- J výběr plochy v grafu se táhnutím stlačené myši vybere požadovaná oblast a program vypočítá velikost plochy (určitý integrál). Funguje pouze v grafech, kde na ose x je čas.
- i aproximace nástrojem odečet nebo klouzavý odečet si vybereme v grafu potřebné množství bodů a po kliknutí na ikonu aproximace si můžeme vybrat funkci, kterou program mezi body proloží. V okně výsledku bude zapsán funkční předpis.

| Nová aproximace       |                                                 |
|-----------------------|-------------------------------------------------|
| - Křívka              |                                                 |
| 💿 Přímka              | ax + b                                          |
| O Parabola            | $ax^2 + bx + c$                                 |
| O Exponenciela        | $a \cdot exp(bx) + c$                           |
| O Logaritmická funkce | $\mathbf{a} + \mathbf{b} \cdot \ln(\mathbf{x})$ |
| 🔿 Hyperbola           | a + b / x                                       |
| 🖌 ок 🕅 🗶              | Storno <b>?</b> Nápověda                        |

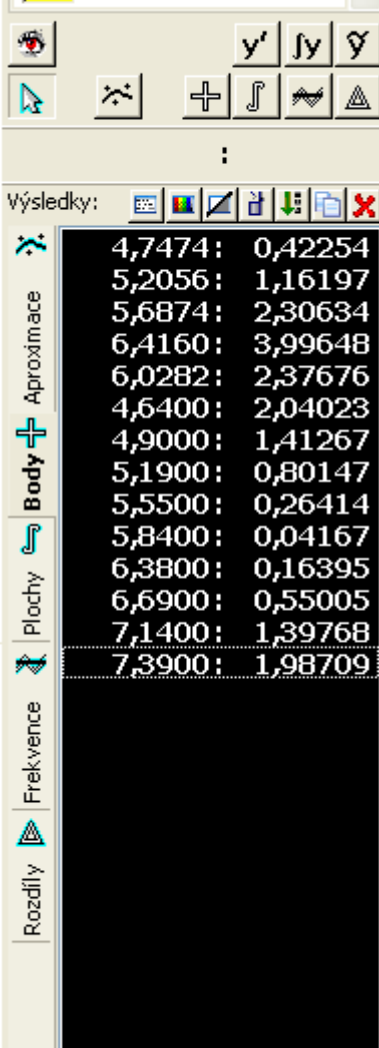

Ikony v okně výsledky umožňují smazat jeden výsledek nebo všechny výsledky. Ikona oka umožňuje výsledky zpracování dat skrýt a znovu ukázat.

Po naměření experimentu nemusíme pouze zpracovávat zobrazené grafy, ale pomocí ikony upravit experiment se mohou z naměřených hodnot vytvářet a upravovat další zobrazení do dalších panelů.

A1